# Dokumentation

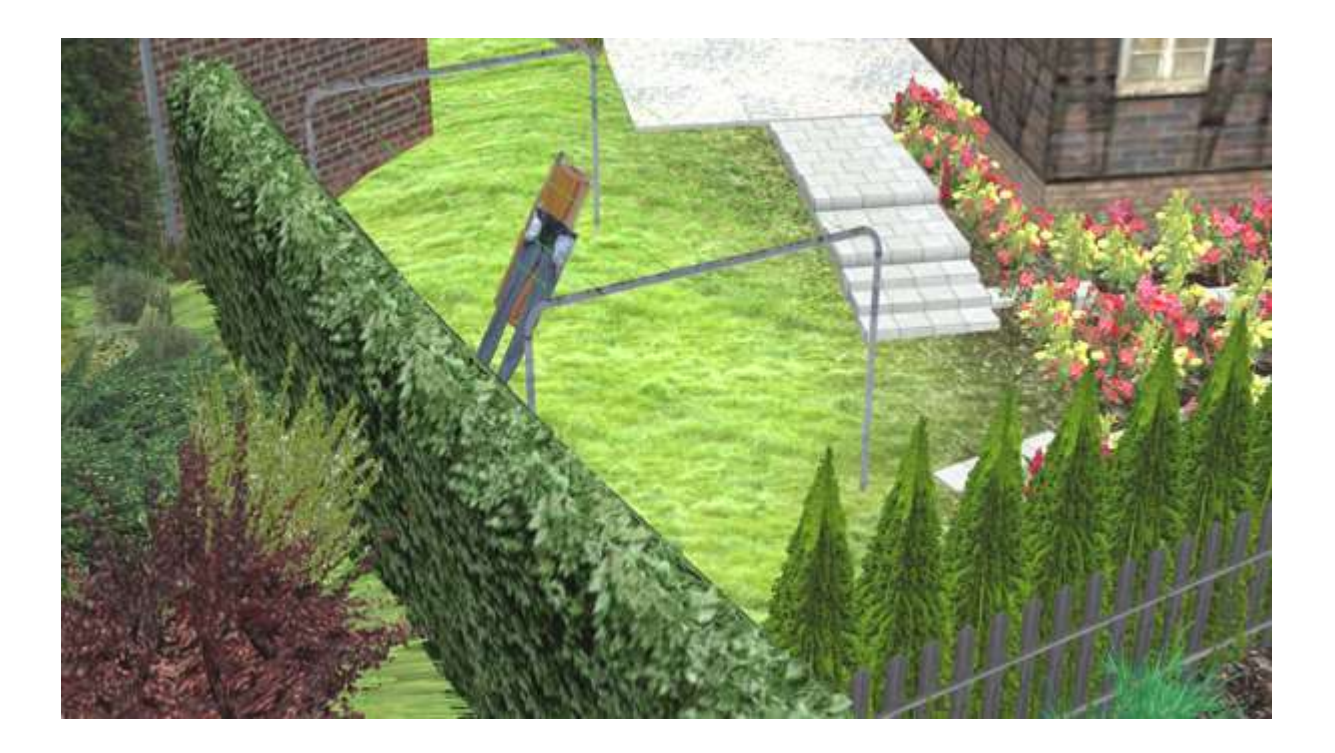

## Haus- und Garten – Ubrania linii - Set von DB2

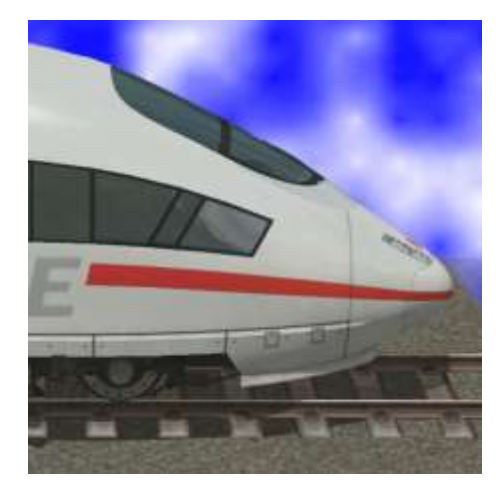

https://db-eep.de

### Ubrania linii Set składa się z pościeli i suszarki z funkcją wiatrowej.

| Nieruchomość:                                                                         | W Nieruchomość / Sprzęt / ogród, park,               |  |  |  |  |
|---------------------------------------------------------------------------------------|------------------------------------------------------|--|--|--|--|
|                                                                                       | kompleks sportowy                                    |  |  |  |  |
| Drugi kolor, odnosi się do barwy ramy.<br>Drugi kolor, odnosi się do barwy bielizny.  |                                                      |  |  |  |  |
| Odstęp pomiędzy zębatkami (długość przewodu) v<br>1,80 nad ziemią plus 10 cm w ziemi. | wynosi około 5 m, szerokość ramki 3 m, wysokość      |  |  |  |  |
| HuG ubrania linii <i>Kolor 1-Kolor 2</i> DB2                                          | niebiski-zólty                                       |  |  |  |  |
|                                                                                       | niebiski-zielony                                     |  |  |  |  |
|                                                                                       | niebiski-czerwony                                    |  |  |  |  |
|                                                                                       | szary-zólty                                          |  |  |  |  |
|                                                                                       | szary-zielony                                        |  |  |  |  |
|                                                                                       | szary-czerwony                                       |  |  |  |  |
|                                                                                       | zielony -zólty                                       |  |  |  |  |
|                                                                                       | zielony -zielony                                     |  |  |  |  |
|                                                                                       | zielony -czerwony                                    |  |  |  |  |
| "Elementy krajobrazu ":                                                               | W Elementy krajobrazu / Inny                         |  |  |  |  |
| HuG ubrania l. PrSet 1 DB2                                                            | Tkaniny na HuG ubrania linii                         |  |  |  |  |
| HuG Ubrania I. Arkusz 1 DB2                                                           | 1 x w zestawie                                       |  |  |  |  |
| HuG Ubrania I. Poszewka DB2                                                           | 1 x w zestawie                                       |  |  |  |  |
| HuG Ubrania I. reczn. pom. DB2                                                        | 3 x w zestawie                                       |  |  |  |  |
| HuG Ubrania I. Jeans niebiski DB2                                                     | 1 x w zestawie                                       |  |  |  |  |
| HuG Ubrania I. Jeans czarny DB2                                                       | 1 x w zestawie                                       |  |  |  |  |
| HuG Ubrania I. Sweter niebiski DB2                                                    | 1 x w zestawie                                       |  |  |  |  |
| HuG Ubrania I. Sweter czarny DB2                                                      | 1 x w zestawie                                       |  |  |  |  |
| HuG Ubrania I. Slipy niebiski DB2                                                     | 1 x w zestawie                                       |  |  |  |  |
| HuG Ubrania I. Skarp. szary DB2                                                       | 6 x w zestawie                                       |  |  |  |  |
| HuG Ubrania I. Skarp. czarny DB2                                                      | 12 x w zestawie                                      |  |  |  |  |
| HuG Ubrania I. podk. szary DB2                                                        | 2 x w zestawie                                       |  |  |  |  |
| HuG Ubrania I. Koc niebiski DB2                                                       | 1 x w zestawie                                       |  |  |  |  |
| Walutowe tekstury:                                                                    | W Resourcen > Walutowe tekstury > DB2                |  |  |  |  |
| HuG_Waescheleinen_TT_ DB2.dds                                                         | zielony -niebiski, z czarnymi rękawami<br>naziemnych |  |  |  |  |
| HuG_Waescheset_TT_DB2.dds                                                             | kolorowe pranie                                      |  |  |  |  |
| Dokumentacja wideo / Seminarium:                                                      | https://voutu.be/lo8pZlUJQnw                         |  |  |  |  |

#### LOD - wyszedł

|                        | LOD0  | LOD1  | Red | LOD2 | Red | LOD3 | Red | LOD4 | Red |
|------------------------|-------|-------|-----|------|-----|------|-----|------|-----|
| Arkusz                 | 1514  | 946   | 38% | 616  | 59% | 154  | 90% | 42   | 97% |
| Ręcznik                | 728   | 408   | 44% | 286  | 61% | 90   | 88% | 24   | 97% |
| Jeans niebiski         | 1857  | 968   | 48% | 590  | 68% | 140  | 92% | 40   | 98% |
| Jeans czarny           | 1736  | 970   | 44% | 720  | 59% | 140  | 92% | 20   | 99% |
| Poszewka               | 1588  | 860   | 46% | 682  | 57% | 190  | 88% | 16   | 99% |
| Sweter <b>niebiski</b> | 1552  | 988   | 36% | 668  | 57% | 166  | 89% | 34   | 98% |
| Sweter <b>schw.</b>    | 1858  | 970   | 48% | 618  | 67% | 110  | 94% | 36   | 98% |
| Slipy niebiski         | 618   | 350   | 43% | 274  | 56% | 74   | 88% | 14   | 98% |
| Skarp. <b>szary</b>    | 546   | 294   | 46% | 190  | 65% | 62   | 89% | 16   | 97% |
| Skarp. <b>czarny</b>   | 612   | 300   | 51% | 220  | 64% | 50   | 92% | 12   | 98% |
| Podk. <b>szary</b>     | 736   | 392   | 47% | 276  | 63% | 72   | 90% | 16   | 98% |
| Koc <b>niebiski</b>    | 798   | 444   | 44% | 328  | 59% | 50   | 94% | 16   | 98% |
|                        |       |       |     |      |     |      |     |      |     |
| Pranie Set             | 25797 | 13868 | 46% | 9686 | 62% | 2410 | 91% | 562  | 98% |
| ubrania linii          | 5384  | 4024  | 25% | 2048 | 62% | 1040 | 81% | 388  | 93% |

#### **Tworzyć**

Co do prania z funkcji ruchu, takich jak wiatr roślin w wiatru, ale ramka bezpiecznie montowane na stojaku jeszcze konieczne jest do ramy i prania kolejno na rośliny. Zasadniczo, procedura bielizny, a także dla poszczególnych artykułów piorących jest równa:

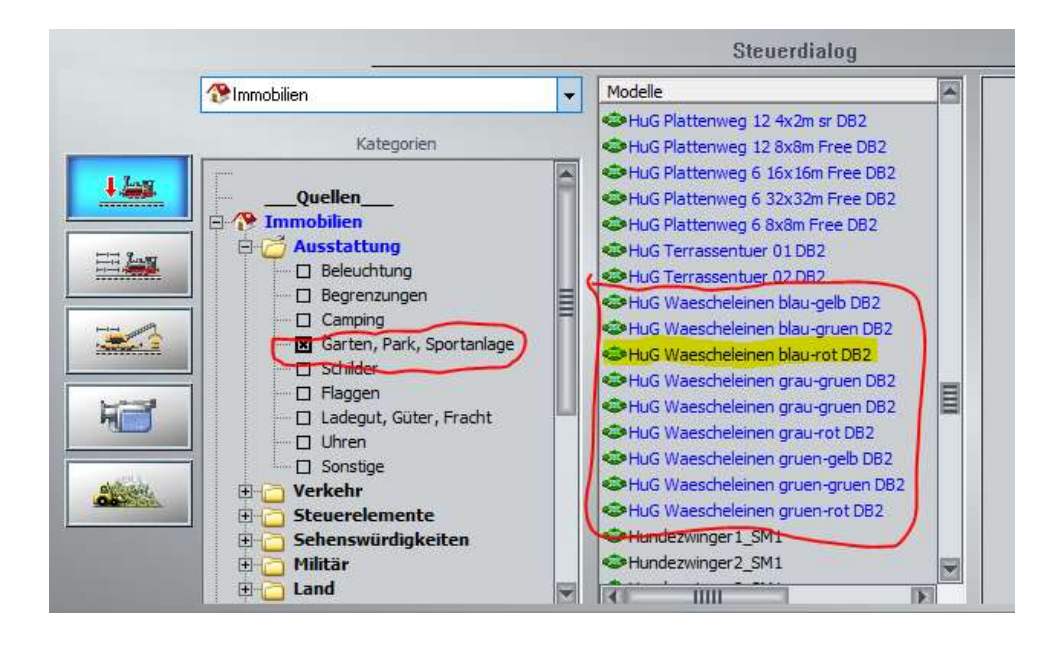

Po pierwsze, jednym z Ubrania linii zobaczyć

→ Nieruchomość → Sprzęt → ogród, park, kompleks sportowy

| STREET, STREET, STREET |                                                                                                    |   |
|----------------------------------------------------------------------------------------------------|----------------------------------------------------------------------------------------------------|---|
|                                                                                                    | HuG Waescheleinen blau-rot DB2 🛛 🔀                                                                                                    |   |
| Call Sold and                                                                                                    | - Objekteigenschaften                                                                                                    |   |
|                                                                                                    | Pos. X: 2723.19 Drehung X: 0.00                                                                                                    |   |
| Nº THE LEW                                                                                                    | Pos. Y: -651.47 Drehung Y: 0.00                                                                                                    |   |
|                                                                                                    | Abs. 14.83 Drehung Z: 12.00                                                                                                    | 6 |
|                                                                                                    | Rel. 0.00                                                                                                    |   |
|                                                                                                    | Schwimmen 0                                                                                                    |   |
| and the second                                                                                                    | Skalierung:                                                                                                    |   |
|                                                                                                    | X: 1.00 Y: 1.00 Z: 1.00                                                                                                    |   |
|                                                                                                    |                                                                                                    |   |
| Sec. 20                                                                                                    | Schatten aus/an                                                                                                    |   |
|                                                                                                    | Service and service and servic |   |
| THE LOOP                                                                                                    | Achses Keine                                                                                                    |   |
| Contraction of the                                                                                                    |                                                                                                    |   |
|                                                                                                    | 100%                                                                                                    |   |
| and the second second                                                                                                    | Lua Name: #15674_HuG Waescheleinen blau-rot                                                                                                    |   |
|                                                                                                    |                                                                                                    |   |
|                                                                                                    | Tipp-Text OK Abbrechen                                                                                                    |   |
|                                                                                                    |                                                                                                    |   |

ustawione. Następnie właściwości wynikowego ramce być otwarty:

Trzeba teraz do mycia współrzędne Poz. X, Pos. Y, p. (Wysokość) i obrotu Z.

#### Nieco wskazówka:

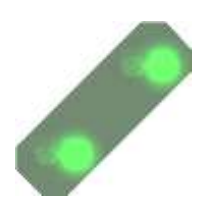

Jeśli monitor jest wystarczająco duża, aby kurczyć wokół okna EEP lub można nawet mieć drugiego monitora, można użyć "cięcie narzędzie", który można znaleźć w menu Start pod "składniki systemu Windows". Więc wyciąć na ekranie, w oknie obiektu, przesuwając obraz trochę z boku, a może zachować następnym krokiem jest skopiować współrzędne prostu.

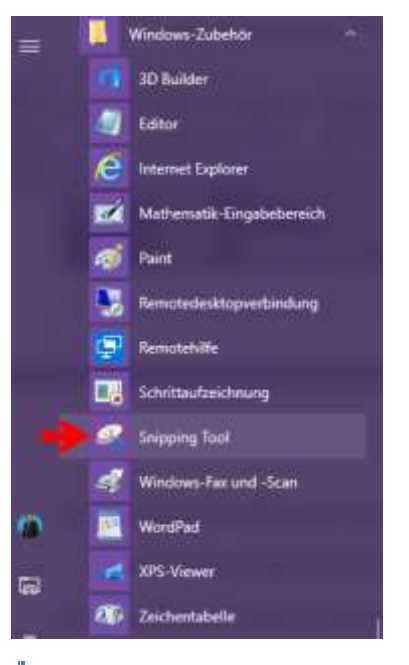

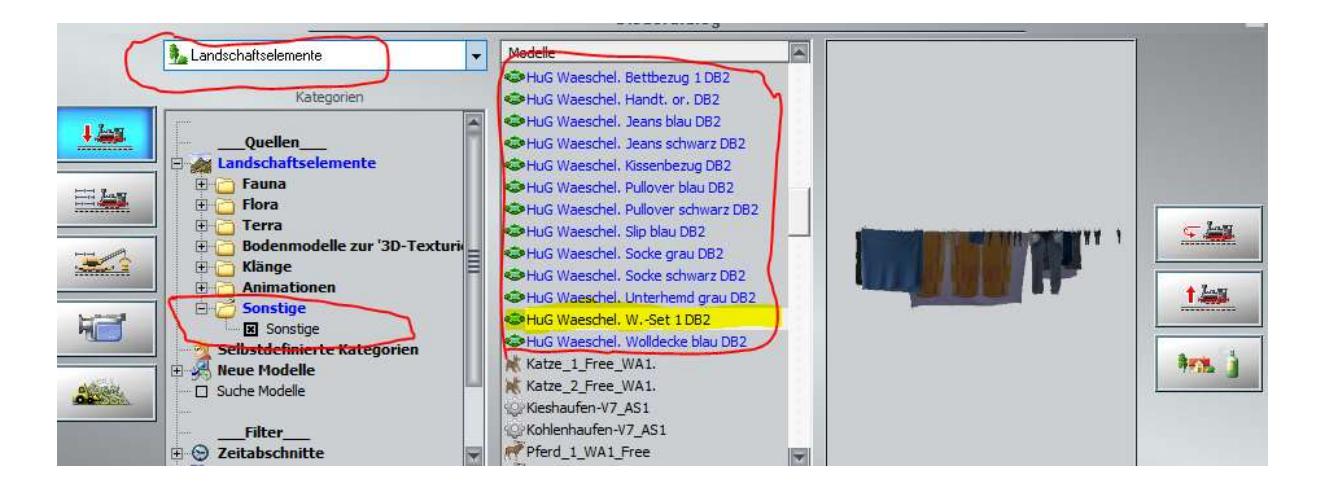

Teraz można wybrać

→ Elementy krajobrazu → Inny → Inny

bielizna i umieszcza go dokoła gdzie clotheslines są:

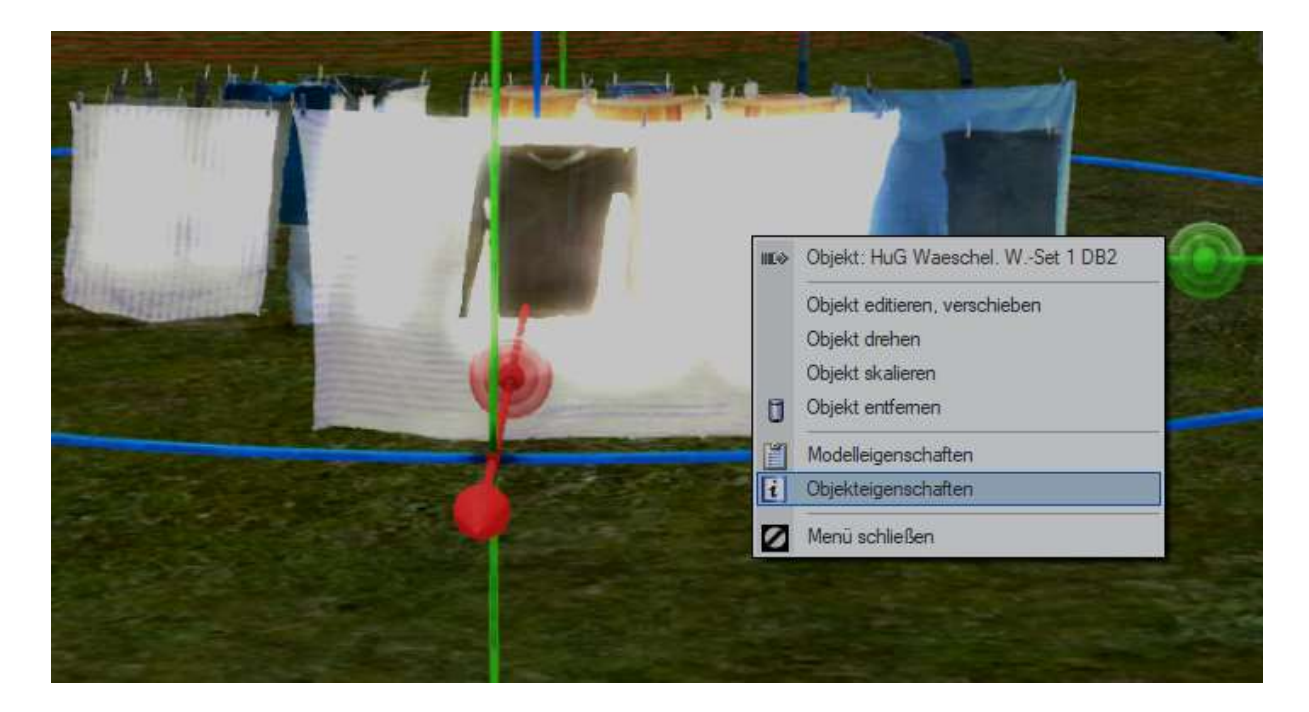

Jeśli klikniesz prawym przyciskiem myszy, z menu do prania powinny być otwarte.

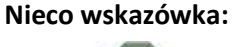

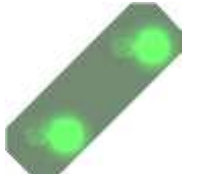

To staje się trudne czasami, kiedy wiele rzeczy są blisko siebie. Wtedy ma to sens, aby przełączyć do trybu 2D i tam, aby nieruchomość niewidoczny następnie wybierz właściwości przedmiotu zestawów piorących. Alternatywnie, nieruchomość może zostać wyłączony w widoku 3D. Teraz można przekazywać współrzędne stojaka do prania we właściwościach zestawów Bielizna.

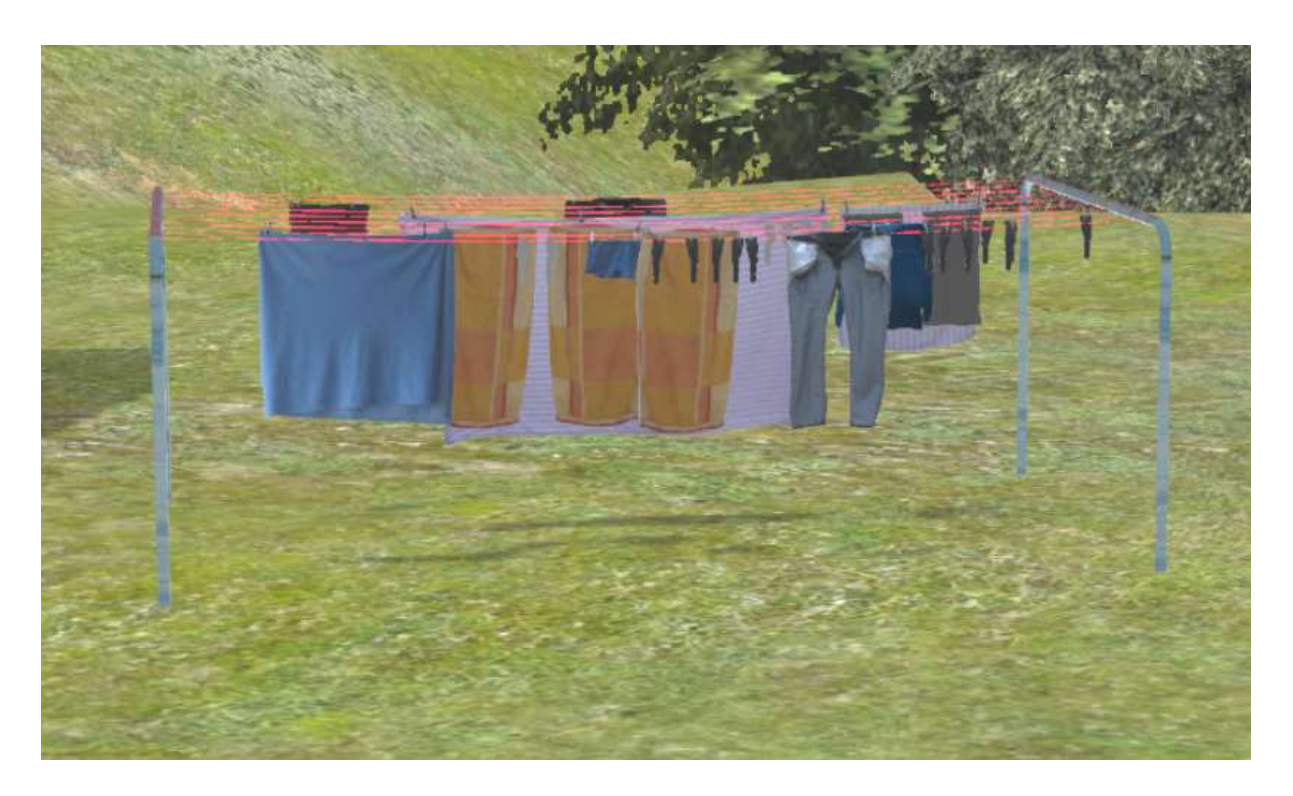

I już pranie trzepotanie na wietrze 🙂

Przy okazji - ja oszukiwałem nieznacznie tutaj: I shot prania o 180 ° jest wprowadzany do 192 zamiast 12 ° w Z kąta, dzięki czemu można zobaczyć ubrania lepiej "od zera". Ponieważ cała struktura jest symetryczna, to nie ma problemu.

#### Poszczególne kawałki bielizny "zawiesić"

Procedura jest taka sama jak kompletnego bieliźnie. Każda część garderoby jest następnie powiesić na miejscu, jak widać na zdjęciu - z różnicy: zduplikowane elementy tylko raz zawieszony. Oczywiście można powiesić to kilka razy. Ponadto można łatwo przenieść z Gizmo i dopasować bieliznę najlepiej. Łatwiej jest nadal, gdy linia ubrań bez zmiany kąta Z umieszczonego oryginału (czyli Z = 0). Jeżeli wartość Poz. X jest zwiększana lub zmniejszana o 30 cm, wyrób pranie przemieszcza się do następnej. Następnie można zmienić wartość Poz. Y przenieść ubrania na linii iz powrotem. Od sag linie masz wtedy wysokość i kąt Y odzieży dostosować tak wisi jeszcze raz w prawo.

Życzę dużo zabawy z tym zestawie 😊

#### Pytania, sugestie lub błędów znalezionych?

Najlepiej zadać swoje zaniepokojenie w oficjalnym forum EEP:

https://www.eepforum.de/forum/index.php?board/359-db2-dieter-bauer/

#### Informacje prawne:

Jeden lub więcej tekstur modeli 3D stworzone z teksturami Textures.com. Te obrazy nie mogą być odsprzedawane. Więcej informacji na stronie

www.textures.com.

#### **Oryginalny tekst:**

One or more textures on this 3D-model have been created with images from Textures.com. These images may not be redistributed by default. Please visit www.textures.com for more information.

#### <u>Autor</u>

Dieter Bauer Frauenstraße 13 89537 Giengen / Brenz Germany

Web: <u>https://db-eep.de</u> Email: <u>dieter.bauer@db-eep.de</u>